母屋下がりの屋根の作成方法です。

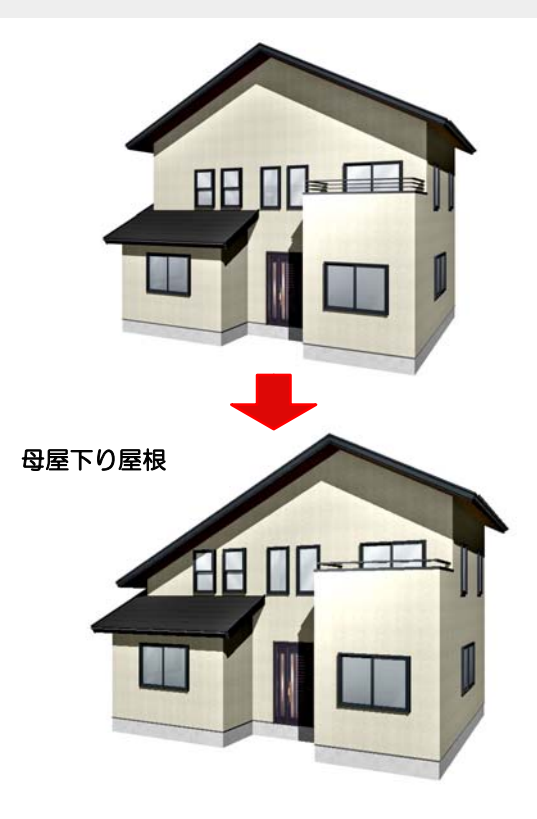

母屋下がりの屋根

切り妻から母屋下がりの屋根にする方法 です。

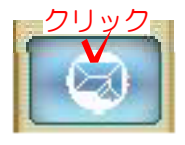

## 操作方法

1)外観デザイナーを起動してから屋根 編集をクリックします。

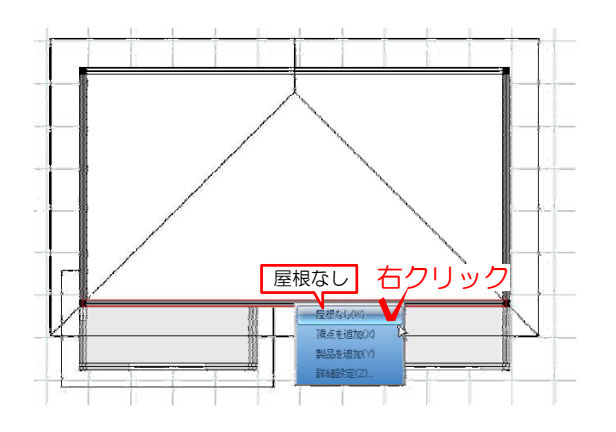

2) 屋根の形状を切り妻に変更します。

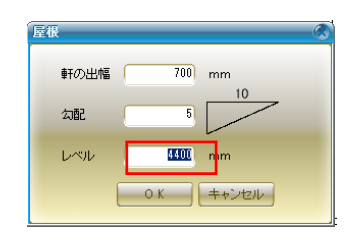

3)高さを変更したい屋根(黒い線の上) で右クリックして詳細設定を選択します

4) レベルの部分を入力してOKを選択します。

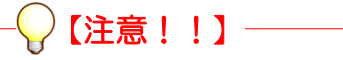

屋根全体を選択してレベルを下げると すべての屋根のレベルが下がってしま うので注意!!